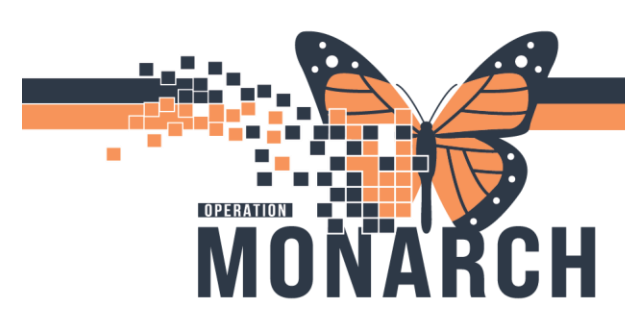

SENDING MISSING ELEMENTS REQUEST OUT TIP SHEET

HOSPITAL INFORMATION SYSTEM (HIS)

## Log into PowerChart

## In Patient 's Chart, select the "Notes" tab from Table of Contents

| Task Edit View Patient Ch                                                                                                    | art Links Notifications Navigation           | on Help                                                                      |                                                                                                    |                                                                                                    |                                                                                                  |  |  |  |
|----------------------------------------------------------------------------------------------------|----------------------------------------------|------------------------------------------------------------------------------|----------------------------------------------------------------------------------------------------|----------------------------------------------------------------------------------------------------|--------------------------------------------------------------------------------------------------|--|--|--|
| 🖓 Home 🌇 MyExperience 🜇 Am                                                                                                    | bulatory Organizer 🔢 Autotext Copy           | 🛉 Patient List 🤎 Cardiovascular 📁 Case Selection 🎬 Dyn                       | amic Worklist 🔚 Schedule Perioperative Tracking                                                                                                    | 🔋 🔚 DA2 🔚 DA 🔚 Bedboard 😋 Oracle Bridge 😋 Clinical Edu                                                                                                    | cation 🔃 Service Desk Help 🕄 HDS ESPAN 🕛 🐁 Criti.: 0 Abnor.: 0 Propo.: 0 💡                       |  |  |  |
| Tear Off 🇱 Suspend 🚕 Charge                                                                                                    | s 🌮 Charge Entry 📲 Exit 📋 Calculat           | tor 🛛 🔐 Message Sender 🎬 AdHoc 🎟 Medication Administ                         | ration 🐞 Specimen Collection 🔒 PM Conversation 👻 🎼 Depart                                                                                                    | 📲 Communicate 🝷 🔝 Medical Record Request 🔤 Result Copy 🛼                                                                                                    | Related Records 🕂 Add 👻 🛐 Create PHI 🔯 iAware 🧾 Capacity Management 🌷                            |  |  |  |
| SYSTEMTESTING, HIMTW                                                                                                    | YSTEMTESTING, HIMTWO ≚ ↔ 🖆 Recent * Name 🔍 * |                                                                              |                                                                                                    |                                                                                                    |                                                                                                  |  |  |  |
| SYSTEMTESTING, H<br>Admin Sex:Female<br>*Code Status: <no data<="" th=""><th>IMTWO<br/>Available&gt;</th><th>MRN:11001170<br/>DOB:26/Jul/1999<br/>Isolation:<no available="" data=""></no></th><th>Allergies: pollen<br/>Age:25 years<br/>Alerts:No Alerts Documented</th><th>Attending:<br/>Dose Wt:<no available="" data=""><br/>Inpatient FIN: 22-005125 [Admit Dt: <no -="" inpa<="" th=""><th>Loc.NF ASU: NF1421; C<br/>HCN:0N 3636-363-636<br/>tient admit date&gt; Disch Dt: 2024-Sep-23 16:20:00</th></no></no></th></no> | IMTWO<br>Available>                          | MRN:11001170<br>DOB:26/Jul/1999<br>Isolation: <no available="" data=""></no> | Allergies: pollen<br>Age:25 years<br>Alerts:No Alerts Documented                                                                                                    | Attending:<br>Dose Wt: <no available="" data=""><br/>Inpatient FIN: 22-005125 [Admit Dt: <no -="" inpa<="" th=""><th>Loc.NF ASU: NF1421; C<br/>HCN:0N 3636-363-636<br/>tient admit date&gt; Disch Dt: 2024-Sep-23 16:20:00</th></no></no> | Loc.NF ASU: NF1421; C<br>HCN:0N 3636-363-636<br>tient admit date> Disch Dt: 2024-Sep-23 16:20:00 |  |  |  |
| Menu ¥                                                                                                    | < > 👻 🏫 Prescriber Vi                        | lew                                                                          |                                                                                                    |                                                                                                    | 💱 Full screen 💮 Print 🍫 0 minutes ago                                                            |  |  |  |
| Prescriber View                                                                                                    | A                                            |                                                                              |                                                                                                    |                                                                                                    |                                                                                                  |  |  |  |
| Nurse View                                                                                                    | Innationt Workflow                           | INPT Quick Orders X Discharge                                                | X Demographics X Elanged Ev                                                                                                    | ents × +                                                                                                    | 1 0 0 0 4 Discharged 9 9 =                                                                       |  |  |  |
| Outpatient View                                                                                                    |                                              | and galacenees of blockinge                                                  | The second second |                                                                                                    |                                                                                                  |  |  |  |
| Women's Health View                                                                                                    |                                              | Chief Complaint                                                              |                                                                                                    |                                                                                                    | Selected Visit                                                                                   |  |  |  |
| Therapist View (Rehabilitation)                                                                                                    | Chief Complaint                              | Enter Chief Complaint                                                        |                                                                                                    |                                                                                                    |                                                                                                  |  |  |  |
| Allied and Mental Health Summary                                                                                                    | Care Team                                    |                                                                              |                                                                                                    |                                                                                                    |                                                                                                  |  |  |  |
| Perioperative View                                                                                                    | Histories                                    | Cons Toom                                                                    |                                                                                                    |                                                                                                    |                                                                                                  |  |  |  |
| Inpatient View                                                                                                    | Allergies (1)                                |                                                                              |                                                                                                    |                                                                                                    |                                                                                                  |  |  |  |
| Pharmacist Workflow                                                                                                    | Vital Signs                                  | Role/Relationship                                                            | Contact                                                                                                    | Phone                                                                                                    |                                                                                                  |  |  |  |
| 0                                                                                                    | Documents (5)                                |                                                                              |                                                                                                    |                                                                                                    |                                                                                                  |  |  |  |
| Orders + Add                                                                                                    | Intake and Output                            | Primary Care Physician                                                       | Grada, Atef Said M S                                                                                                    | 2893621301                                                                                                    |                                                                                                  |  |  |  |
| Documentation                                                                                                    | Immunizations                                |                                                                              |                                                                                                    |                                                                                                    |                                                                                                  |  |  |  |
| Notes + Add                                                                                                    | Microbiology                                 | Histories                                                                    |                                                                                                    |                                                                                                    | All Visits 🧿                                                                                     |  |  |  |
| Form Browser                                                                                                    | Pathology                                    | Procedure II Family II                                                       | Social II Pregnancy II                                                                                                    |                                                                                                    |                                                                                                  |  |  |  |
| Diagnoses and Problems                                                                                                    | Labe                                         |                                                                              |                                                                                                    |                                                                                                    |                                                                                                  |  |  |  |
| Results Review                                                                                                    | Disgostics                                   |                                                                              |                                                                                                    | Search within SNOMED CT Add procedure                                                                                                    | 9                                                                                                |  |  |  |
| Interactive View and I&O                                                                                                    | Home Medications                             |                                                                              |                                                                                                    |                                                                                                    | 1.0                                                                                              |  |  |  |
| MAR                                                                                                    | Problem List                                 | No Results Found                                                             |                                                                                                    |                                                                                                    |                                                                                                  |  |  |  |
| MAR Summary                                                                                                    | Order Profile                                |                                                                              |                                                                                                    |                                                                                                    | Review Incomplete Mark as Reviewed                                                               |  |  |  |
| Activities and Interventions                                                                                                    | New Order Entry                              |                                                                              |                                                                                                    |                                                                                                    |                                                                                                  |  |  |  |
|                                                                                                    | Implant History                              | Allergies (1)                                                                |                                                                                                    |                                                                                                    | + All Visits G                                                                                   |  |  |  |
| Histories                                                                                                    | Hospital Course                              |                                                                              |                                                                                                    |                                                                                                    |                                                                                                  |  |  |  |
| Allergies + Add                                                                                                    | Calculators                                  | No Known Medication Allergies                                                |                                                                                                    | Reverse Allergy                                                                                                    | Check Add allergy Q                                                                              |  |  |  |
| Growth Chart                                                                                                    | Clinical Media                               | Substance Coverity                                                           | N/ Reartions                                                                                                    | Catagory Status Reaction T Source                                                                                                    | ra Commante                                                                                      |  |  |  |
| Patient Information                                                                                                    | Subjective/History of                        | A poleo                                                                      | Breathy attack                                                                                                    | Environment Active Allerov                                                                                                    |                                                                                                  |  |  |  |
| Appointments                                                                                                    | Present Illness                              | and in sector and                                                            | monorely memory                                                                                                    | and here here y                                                                                                    |                                                                                                  |  |  |  |
| Immunization Schedule                                                                                                    | Review of Systems                            |                                                                              |                                                                                                    |                                                                                                    | Reconciliation Status: Incomplete Complete Reconciliation                                        |  |  |  |
| Clinical Media + Add                                                                                                    | Goals of Care<br>Documentation               |                                                                              |                                                                                                    |                                                                                                    |                                                                                                  |  |  |  |
| Medication Request                                                                                                    | Objective/Physical                           | Vital Signs                                                                  |                                                                                                    | + 🗸 All Visits 🛛 Lag                                                                                                    | : 7 days Last 24 hours Last 2 weeks Last 3 months 🕅 🗖 📀                                          |  |  |  |
| Recommendations                                                                                                    | Exam                                         | No Danuka Farand                                                             |                                                                                                    |                                                                                                    |                                                                                                  |  |  |  |
| Clinical Research 🗸 🗸                                                                                                    | Assessment and Plan                          | No Results Found                                                             |                                                                                                    |                                                                                                    | ~                                                                                                |  |  |  |

#### Select the "Add" button

| SYSTEMTESTING, HIMTWO - 1100                                                                                                    | 01170 Opened by Voth, Kimberle     | У                                                                            |                                                                   |                                                                                               | - 🗆 ×                                                                                           |
|----------------------------------------------------------------------------------------------------|------------------------------------|------------------------------------------------------------------------------|-------------------------------------------------------------------|-----------------------------------------------------------------------------------------------|-------------------------------------------------------------------------------------------------|
| Task Edit View Patient Cha                                                                                                    | art Links Notifications In         | ndex Documents Help                                                          |                                                                   |                                                                                               |                                                                                                 |
| 🖓 Home 🌇 MyExperience 🜇 Amb                                                                                                    | bulatory Organizer   🛍 Autotext    | Copy 🛔 Patient List 🤎 Cardiovascular 📁 Case Selection 🛔                      | Dynamic Worklist 🎬 Schedule Perioperative Tracking                | 🙄 🗌 DA2 🥅 DA 🛄 Bedboard 🜊 Oracle Bridge 🕰 Clinical Educa                                      | etion 🔃 Service Desk Help 😋 HDS ESPAN 🖕 🦂 Criti.: 0 Abnor.: 0 Propo.: 0 🖕                       |
| Tear Off 🗰 Suspend 🔊 Charges                                                                                                    | is 🔑 Charge Entry 🗐 Exit 🏢         | Calculator 🔗 Message Sender 🎬 AdHoc 🎟 Medication Ad                          | ministration 💫 Specimen Collection 🆀 PM Conversation 🝷 🎎 Dep      | art 🛀 Communicate 🝷 🐚 Medical Record Request 📖 Result Copy 🌄 R                                | elated Records 💠 Add 🔹 🛐 Create PHI 🚰 iAware 🔛 Capacity Management 🌐                            |
| SYSTEMTESTING, HIMTWO                                                                                                    | 0 🖂                                |                                                                              |                                                                   |                                                                                               | ← List → 🕋 Recent + Name Q +                                                                    |
| SYSTEMTESTING, HI<br>Admin Sex:Female<br>*Code Status: <no a<="" data="" th=""><th>IMTWO<br/>Available&gt;</th><th>MRN:11001170<br/>DOB:26/Jul/1999<br/>Isolation:<no available="" data=""></no></th><th>Allergies: pollen<br/>Age:25 years<br/>Alerts:No Alerts Documented</th><th>Attending:<br/>Dose Wt:≺No Data Available&gt;<br/>Inpatient FIN: 22-005125 [Admit Dt: ≺No - Inpati</th><th>Loc:NF ASU; NF1421; C<br/>HCN:ON 3636-363-636<br/>ient admit date&gt; Disch Dt: 2024-Sep-23 16:20:00</th></no> | IMTWO<br>Available>                | MRN:11001170<br>DOB:26/Jul/1999<br>Isolation: <no available="" data=""></no> | Allergies: pollen<br>Age:25 years<br>Alerts:No Alerts Documented  | Attending:<br>Dose Wt:≺No Data Available><br>Inpatient FIN: 22-005125 [Admit Dt: ≺No - Inpati | Loc:NF ASU; NF1421; C<br>HCN:ON 3636-363-636<br>ient admit date> Disch Dt: 2024-Sep-23 16:20:00 |
| Menu Ŧ                                                                                                    | < > - 🍙 Notes                      |                                                                              |                                                                   |                                                                                               | 50 Full screen 💮 Print 💪 0 minutes ago                                                          |
| Prescriber View                                                                                                    | $\frac{1}{2}$ $\Delta (m   2) = 0$ | Y R A W J A W                                                                |                                                                   |                                                                                               |                                                                                                 |
| Nurse View                                                                                                    |                                    |                                                                              |                                                                   |                                                                                               |                                                                                                 |
| Outpatient View                                                                                                    | 4 1                                | Thursda                                                                      | y, November 09, 2023 - Saturday, November 09, 2024 : 13 out of 1: | 5 documents are accessible. (Date Range) In Error Documents Filtered                          | 1.1                                                                                             |
| Women's Health View                                                                                                    | C Administrative                   |                                                                              |                                                                   |                                                                                               | ^                                                                                               |
| Therapist View (Rehabilitation)                                                                                                    | Consultation Notes                 |                                                                              |                                                                   |                                                                                               | · · · · · · · · · · · · · · · · · · ·                                                           |
| Allied and Mental Health Summary                                                                                                    | PowerForm Textual R                |                                                                              |                                                                   |                                                                                               |                                                                                                 |
| Perioperative View                                                                                                    | Progress Notes                     |                                                                              |                                                                   |                                                                                               |                                                                                                 |
| Inpatient View                                                                                                    | Surgical Documentat                |                                                                              |                                                                   |                                                                                               | ,                                                                                               |
| Pharmacist Workflow                                                                                                    |                                    |                                                                              |                                                                   |                                                                                               | · · · · · · · · · · · · · · · · · · ·                                                           |
|                                                                                                    |                                    |                                                                              |                                                                   |                                                                                               |                                                                                                 |
| Orders + Add                                                                                                    |                                    |                                                                              |                                                                   |                                                                                               |                                                                                                 |
| Medication List + Add                                                                                                    |                                    |                                                                              |                                                                   |                                                                                               |                                                                                                 |
| Documentation                                                                                                    |                                    |                                                                              |                                                                   |                                                                                               |                                                                                                 |
| Notes + Add                                                                                                    |                                    |                                                                              |                                                                   |                                                                                               | ,                                                                                               |
| Form Browser                                                                                                    |                                    |                                                                              |                                                                   |                                                                                               | · · · · · · · · · · · · · · · · · · ·                                                           |
| Diagnoses and Problems                                                                                                    |                                    |                                                                              |                                                                   |                                                                                               |                                                                                                 |
| Results Review                                                                                                    |                                    |                                                                              |                                                                   |                                                                                               |                                                                                                 |
| Interactive View and I&O                                                                                                    |                                    |                                                                              |                                                                   |                                                                                               |                                                                                                 |
| MAR                                                                                                    |                                    |                                                                              |                                                                   |                                                                                               | 2                                                                                               |
| MAR Summary                                                                                                    |                                    |                                                                              |                                                                   |                                                                                               |                                                                                                 |
| Activities and Interventions                                                                                                    |                                    |                                                                              |                                                                   |                                                                                               |                                                                                                 |
|                                                                                                    |                                    |                                                                              |                                                                   |                                                                                               |                                                                                                 |
| Histories                                                                                                    |                                    |                                                                              |                                                                   |                                                                                               | 1                                                                                               |
| Allergies + Add                                                                                                    |                                    |                                                                              |                                                                   |                                                                                               |                                                                                                 |
| Growth Chart                                                                                                    | د >                                |                                                                              |                                                                   |                                                                                               |                                                                                                 |
| Patient Information                                                                                                    | Rubers                             |                                                                              |                                                                   |                                                                                               | 1                                                                                               |
| Appointments                                                                                                    | O By status                        |                                                                              |                                                                   |                                                                                               |                                                                                                 |
| Immunization Schedule                                                                                                    | O By date                          |                                                                              |                                                                   |                                                                                               | 2                                                                                               |
| Clinical Media + Add                                                                                                    | O Performed by                     |                                                                              |                                                                   |                                                                                               | 1                                                                                               |
| Medication Request                                                                                                    | O By encounter                     |                                                                              |                                                                   |                                                                                               |                                                                                                 |
| Recommendations                                                                                                    |                                    |                                                                              |                                                                   |                                                                                               |                                                                                                 |
| Clinical Research 🗸                                                                                                    | - T                                |                                                                              |                                                                   |                                                                                               | · .                                                                                             |

niagarahealth

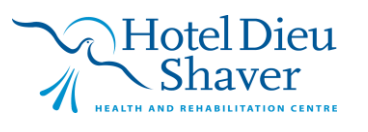

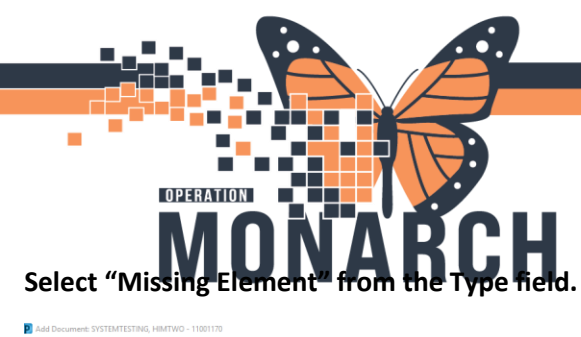

# SENDING MISSING ELEMENTS REQUEST OUT TIP SHEET

HOSPITAL INFORMATION SYSTEM (HIS)

| Add Document: SYSTEMTESTING, HIMTWO - 11001170        |
|-------------------------------------------------------|
| Typer Mitting Rement Volt, Kinbeley                   |
| *Date: 08/Nov/2024 🗘 V 1400 🖨 EST Status: In Progress |
| Subject:                                              |
| Associated Providers: Modify                          |
| Patient Level Document:                               |
| *Éditor:                                              |
| Anal 🗸 🗤 🔞 🔍 🧠 🖇 🖻 🖄 B U Z 유 🎆 🗮 🖬 🍐 🕪 🕸 🧐            |
|                                                       |
|                                                       |
|                                                       |
|                                                       |

Change the "Author" field to Physician's Name, which is the physician you are assigning the deficiency to.

| Add Document: SYSTEMTESTING, HIMTWO - 11001170 |                |        |     |     |          |              |          |       |       |   |
|------------------------------------------------|----------------|--------|-----|-----|----------|--------------|----------|-------|-------|---|
|                                                | -              |        |     | 7   |          |              |          |       |       |   |
| *Type:                                         | Missing Elemer | nt     | ~   | ,   | *Author: | Tam, Benjami | n Ho-Lai |       | 9     |   |
| *Date:                                         | 08/Nov/2024    | 14     | 00  | EST | Status:  | In Progress  |          |       |       |   |
| Subject:                                       |                |        |     |     |          |              |          |       |       |   |
| Associate                                      | ed Providers:  | Modify |     |     |          |              |          |       |       |   |
| Patient L                                      | evel Document: |        |     |     |          |              |          |       |       |   |
| *Editor:                                       |                |        |     |     |          |              |          |       |       |   |
| Arial                                          |                | ~ 10   | ~ 🤫 | €्€ | X 🖻 🖪    | 🕷 B 🛛        | ΙS       | E I I | 📥 崎 🌵 | Ø |
|                                                |                |        |     |     |          |              |          |       |       |   |
|                                                |                |        |     |     |          |              |          |       |       |   |
|                                                |                |        |     |     |          |              |          |       |       |   |

## Enter a "Subject" in the Subject field.

#### Add details in the text of the Missing Element note.

Add Document: SYSTEMTESTING, HIMTWO - 11001170

| *Type:    | Missing Eleme  | nt             |            | ~          | *Author: | Tam, Benja | imin Ho-Lai             |              | 4     |   |
|-----------|----------------|----------------|------------|------------|----------|------------|-------------------------|--------------|-------|---|
| *Date:    | 08/Nov/2024    | • ~ 14         | 00         | EST        | Status:  | In Progre  | 55                      |              |       |   |
| Subject:  | Please Review  | and Revise - M | issing MRD |            |          |            |                         |              |       |   |
| Associate | ed Providers:  | Modify         |            |            |          |            |                         |              |       |   |
| Patient L | evel Document: |                |            |            |          |            |                         |              |       |   |
| *Editor:  |                |                |            |            |          |            |                         |              |       |   |
| Arial     |                | ~ 10           | ~ 🤫        | <b>e</b> e | X 🖻 🖪 🎙  | 🗞 В.       | <u>u / <del>S</del></u> | <b>E E E</b> | 📥 🔤 🌵 | Ø |
| Hi Dr. Ta | m              |                |            |            |          |            |                         |              |       |   |
|           |                |                |            |            |          |            |                         |              |       |   |

Can you please add a "Most Responsible Diagnosis" to Discharge Summary. Thank you,

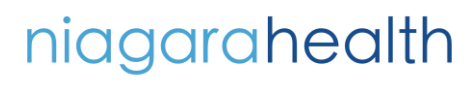

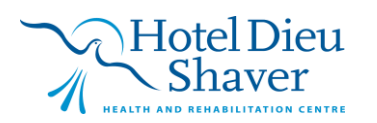

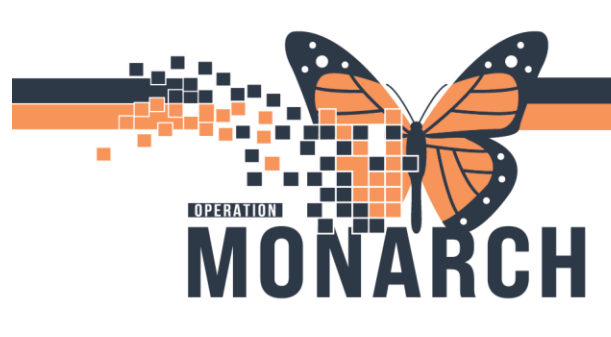

# SENDING MISSING ELEMENTS REQUEST OUT TIP SHEET

HOSPITAL INFORMATION SYSTEM (HIS)

Click Submit at bottom.

| 1 |                                                                                                    |      |              |        |
|---|----------------------------------------------------------------------------------------------------|------|--------------|--------|
|   | Submit                                                                                                    | Save | Save & Close | Cancel |
|   | and the second second second second second second second second second second second second second second second |      |              |        |

## Click "Yes" to view created document.

| P View New Document                                          | ×      |
|--------------------------------------------------------------|--------|
| View newly created document now?                             |        |
| Remember my selection and do not display this message again. | Yes No |

The Missing Element note populates the Physician's Documents to Sign folder in Message Center, a Missing Element deficiency is created and a new task populates the HIM analysis – Missing Element task queue.

Continue to analyze the current encounter as necessary, and click "Complete Analysis Task and OK

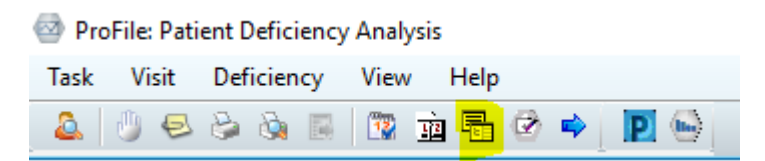

Physician will modify and add addendum to the documentation as appropriate. (The report will have "Document contains Addenda" in red print at the top).

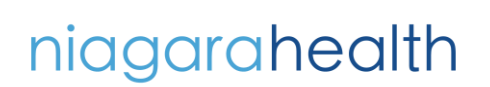

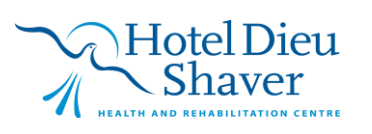

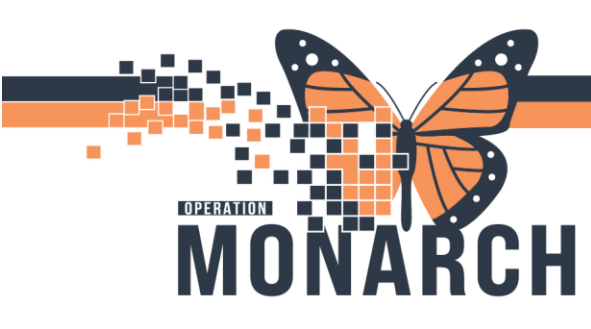

# SENDING MISSING ELEMENTS REQUEST OUT

HOSPITAL INFORMATION SYSTEM (HIS)

Login to AppBar and select Patient Deficiency Analysis

Select the Task Type of "HIM Analysis – Missing Element" and select Facility in dropdown list.

**TIP SHEET** 

|       |                                          |                             | -          |         | -        |      |
|-------|------------------------------------------|-----------------------------|------------|---------|----------|------|
| _     |                                          | 11000545                    | Pending    | HIM Ana | alysis   | - IP |
| ININE | 💐 Task T                                 | vpes                        |            |         | $\times$ | - IP |
| ENCY  |                                          |                             |            |         |          | - IP |
| WAY [ |                                          | Analysis - IP NH Consult (  | Irders     |         | ^        | - IP |
| 0     | O HIM                                    | Analysis - IP NH Transfer   |            |         |          | - IP |
|       | $\bigcirc$ HIM                           | Analysis - IP Rehab High    | HDS        |         |          | - IP |
| M-TE  |                                          | Analysis - IP to DS Transfe | er         |         |          | - IP |
| ABE-F | O HIM Analysis - Loose Scanned Documents |                             |            |         |          |      |
| -TES  | O HIM Analysis - Manager Review          |                             |            |         |          |      |
| UICK  | HIM Analysis - Missing Elements -        |                             |            |         |          |      |
| UICK  |                                          | Analysis - OP HDS           |            |         |          | - IP |
| -TES  |                                          | Analysis - Specialty Docur  | ment       |         | $\sim$   | - IP |
| ABE-I |                                          |                             |            |         |          | - IP |
| M-TE  |                                          |                             | OK (As of) | Cancel  |          | - IP |
| IOMTH | IREE                                     | 11000106                    | Pending    | HIM Ana | alysis   | - IP |
|       |                                          | 11000306                    | Pending    | HIM Apa | alveie   | - IP |
|       |                                          |                             |            |         |          |      |

View the patient's listed in this task queue, and double-click a patient that has "Analysis-Received Missing Element" in the Reason column.

| Task Queue                          |                        |                    |                        |                                     |                                        |                      |                      |                      |                      | - a ×          |
|-------------------------------------|------------------------|--------------------|------------------------|-------------------------------------|----------------------------------------|----------------------|----------------------|----------------------|----------------------|----------------|
| Task View Help                      |                        |                    |                        |                                     |                                        |                      |                      |                      |                      |                |
| 8888881808                          | HIM Analysis - M       | ssing Elements     | St. Catharines Site    | ¥                                   |                                        |                      |                      |                      |                      | As of 14:40:58 |
| Filters: Update Date: All Dates/ Co | omplete/ In Process/ F | ending/ Opened/ On | Hold                   |                                     |                                        |                      |                      |                      |                      |                |
| Name                                | MRN                    | Task Status        | Task Type              | Reason                              | User                                   | Update Date          | Create Date          | Admit Date           | Discharge Date       | Patient Type   |
| ZZTEST, RENEE                       | 11000294               | Pending            | HIM Analysis - Missing |                                     | SYSTEM, SYSTEM Cerner                  | 2024-Sep-26 13:36:28 | 2024-Sep-26 13:36:28 | 2023-Oct-20 10:00:16 | 2023-Oct-20 10:10:03 | Inpatient      |
| SYSTEMTEST, HIMTWO ZZZ              | 11000701               | OnHold             | HIM Analysis - Missing | Analysis - Received Missing Element | NHS Test08, HIM - Health Records Clerk | 2024-Aug-16 10:50:34 | 2024-Mar-19 10:57:28 | 2024-Feb-02 16:31:37 | 2024-Feb-02 16:31:37 | Outpatient     |
| SYSYTEMTEST, HIMTHREE ZZZ           | 11000053               | Opened             | HIM Analysis - Missing |                                     | Voth, Kimberley                        | 2024-Nov-08 14:37:22 | 2024-Jul-05 13:38:17 | 2024-Mar-06 12:14:46 | 2024-Mar-06 12:14:46 | Inpatient      |
| SYSTEMTEST, HIMONE ZZZ              | 11001205               | OnHold             | HIM Analysis - Missing | Analysis - Received Missing Element | Voth, Kimberley                        | 2024-Nov-08 14:36:17 | 2024-Mar-22 10:48:02 | 2024-Mar-19 14:41:58 | 2024-Mar-22 10:44:00 | Inpatient      |
| SYSTEMTEST, HIMTEN ZZZ              | 11001249               | OnHold             | HIM Analysis - Missing | Analysis - Received Missing Element | NHS Test01, HIM - Health Records Clerk | 2024-Jul-05 10:39:15 | 2024-Jul-05 08:58:22 | 2024-Mar-22 09:48:24 | 2024-Mar-22 09:48:24 | Inpatient      |
| SYSTEMTEST, HIMSEVEN ZZZ            | 11000700               | Pending            | HIM Analysis - Missing |                                     | NHS Test01, HIM - Health Records Clerk | 2024-Mar-12 14:00:26 | 2024-Mar-22 09:24:21 | 2024-Feb-02 16:14:49 | 2024-Apr-08 10:01:00 | Outpatient     |
| ITTWO, FETALHEARTMARIE              | 11053024               | Pending            | HIM Analysis - Missing |                                     | NHS Test08, HIM - Health Records Clerk | 2024-Aug-16 10:52:39 | 2024-Aug-01 09:43:58 | 2024-Jul-31 09:09:57 | 2024-Aug-01 09:04:00 | Inpatient      |

niagarahealth

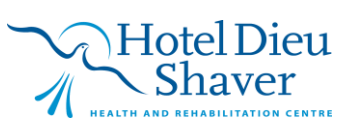

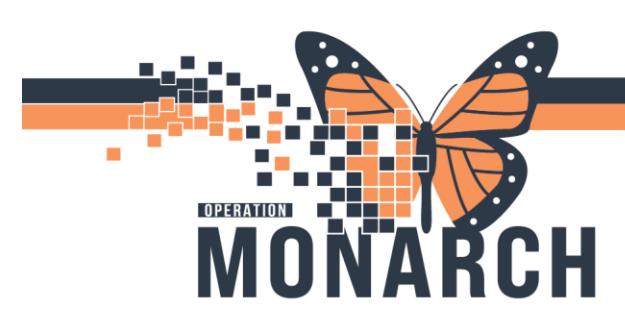

SENDING MISSING ELEMENTS REQUEST OUT TIP SHEET

HOSPITAL INFORMATION SYSTEM (HIS)

Review the Missing Element note as needed and verify that the Physician created new documentation or updated existing documentation as requested.

| Result type:    | Progress Note                                                |
|-----------------|--------------------------------------------------------------|
| Result date:    | 06-Mar-2024 12:14 EST                                        |
| Result status:  | Modified                                                     |
| Result title:   | Progress Note                                                |
| Performed by:   | NHS Test01, Physician - Hospitalist on 26-Mar-2024 10:02 EDT |
| Verified by:    | NHS Test01, Physician - Hospitalist on 26-Mar-2024 10:02 EDT |
| Encounter info: | 22-000379, SCS, Inpatient, 06/Mar/2024 - 06/Mar/2024         |
|                 |                                                              |

### \* Final Report \* Document Contains Addenda

Performed by:NHS Test01, Physician - Hospitalist on 26-Mar-2024 10:02 (Verified) Tested Signed MArch 26th 2024

Signature Line Electronically Signed on 26-Mar-2024 10:02

NHS Test01, Physician - Hospitalist

## Click Complete Analysis Task and OK.

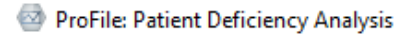

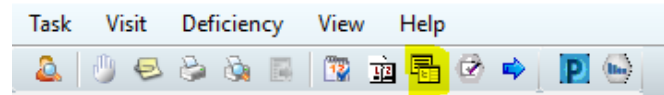

## Click OK

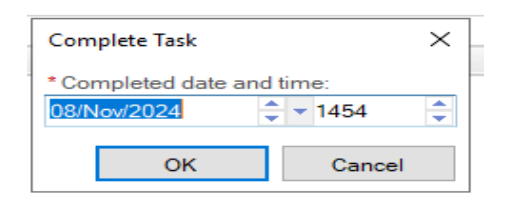

niagarahealth

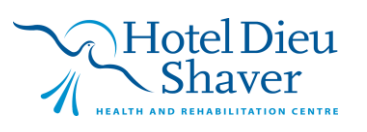

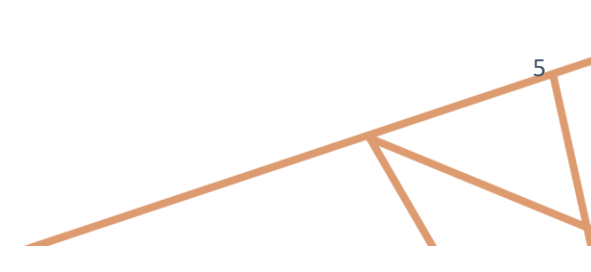